## Tutorial for submitting a paper to a conference using the CMT platform

### 1. Register Account

| a. Access the webpage          | https://cmt3.research.microsoft.com                                                   |                |
|--------------------------------|---------------------------------------------------------------------------------------|----------------|
| Conference Management Tool ×   |                                                                                       | - 🗆 X          |
| ← → C 😁 cmt3.research.microso  | sft.com/User/Login?ReturnUrl=%2F                                                      | Guest :        |
|                                |                                                                                       | About CMT Docs |
|                                | Microsoft CMT                                                                         |                |
|                                | Email *<br>Email<br>Password *                                                        |                |
|                                | Password Log In                                                                       |                |
|                                | Forgot your password?       New to CMT? Register         Search help articles       Q |                |
| @ 2024 Missard Company's Alexa |                                                                                       |                |

b. Click on the "Register" button on the page to register as a new user on the CMT platform.

| Microsoft CMT                             |  |  |  |  |  |  |
|-------------------------------------------|--|--|--|--|--|--|
| Email *                                   |  |  |  |  |  |  |
| Email                                     |  |  |  |  |  |  |
| Password *                                |  |  |  |  |  |  |
| Password                                  |  |  |  |  |  |  |
| Log In                                    |  |  |  |  |  |  |
| Forgot your password? New to CMT Register |  |  |  |  |  |  |
| Search help articles                      |  |  |  |  |  |  |
|                                           |  |  |  |  |  |  |

c. Complete all the required account creation information and click the "Register" button once all data is provided.

| Create New Account                                                                                                    | Login Registration Res                       | set Password                                                                                                    |
|----------------------------------------------------------------------------------------------------|----------------------------------------------|----------------------------------------------------------------------------------------------------|
| Lign Information      * Grain # Besine     * Grain # Reserve     * Grain # Reserve                                                                                                    * Grain # Reserve  * Grain # Reserve       * Grain # Reserve   * Grain # Reserve  * Grain # Reserve  * Grain # Reserve * Grain # Reserve * Grain # Reserve * Grain # Reserve * Grain # Reserve * Grain # Reserve * Grain # Reserve * Grain #                                                                                                    | Create New Acco                              | unt                                                                                                    |
| <pre>     for a final         for a final          for a final          for a final          for a final</pre> | Login information                            |                                                                                                    |
| * Passed   * Comm Passed   Decola Information   * Station   * Station <th>* Email</th> <th>Email</th>                                                                                                    | * Email                                      | Email                                                                                                    |
| • comm Passed     Personal Information     • first Nom   • first Nom   • Last Name   • Common   • Common <                                                                                                    | * Password                                   | Password                                                                                                    |
| Personal Information                                                                                                    | * Confirm Password                           | Confirm Password                                                                                                    |
| <pre>* Find Name</pre>                                                                                                    | Personal Information                         |                                                                                                    |
| Mode inside   Inside   Insid                                                                                                    | * First Name                                 | First Name                                                                                                    |
| * Last Name   Nickname   * Organization Name   * Organization Name   * Organization Name   * Organization Name   * Organization Name   * Organization Name   * Organization Name   * Organization Name   * Organization Name   * Organization Name   * Organization Name   * Organization Name   * Organization Name   * Organization Name   Orgen Scholar Id   Google Scholar Id   BLF Id   ORCID Id   ORCID Id   OrerReview Id   OrerReview Id   OrerReview Id   OrerReview Id   OrerReview Id   Issue note: Statement: Scholar Issue note: Note: Note: Note: Note: Note: Note: Note: Note: Note: Note:                                                                                                    | Middle Initial                               | Initial                                                                                                    |
| Noname   * Organization Name   * Organization Name   * Organization Name   * Organization Name   * Organization Name   * Organization Name   * Organization Name   * Organization Name   * Organization Name   * Organization Name   * Organization Name   * Organization Name   * Organization Name   * Organization Name   Stoten Ho   But Pita   Oracio Ho   Oracio Ho                                                                                                    | * Last Name                                  | Last Name                                                                                                    |
| * Organization Name   * Country/Region   Select   External Profile Information   Google Scholar Id   Benantic Scholar Id   Benantic Scholar Id   Benantic Scholar Id   DBLP Ia   Orcito Ia   OreiReview Id   OpenReview Id   OpenReview Id   Der the character syou see*   No tanks                                                                                                    | Nickname                                     | Nickname                                                                                                    |
| * Country/Regin Setect   External Profile Information Coople Scholar Id Coople Scholar Id Coople Id Coople Scholar                                         | * Organization Name                          | Organization Name                                                                                                    |
| External Profile Information                                                                                                    | * Country/Region                             | Select 🗸                                                                                                    |
| Google Scholar Id   Geogle Scholar Id   BELP Id   DBLP Id   DBLP Id   ORCID Id   OpenReview Id   OpenReview Id                                                                                                    | External Profile Inform                      | nation                                                                                                    |
| Semantic Scholar Id   DBLP Id   DBLP Id   DBLP Id   OpenReview Id   OpenReview Id                                                                                                    | Google Scholar Id                            | Google Scholar Id                                                                                                    |
| DBLP Id   DBLP Id   ORCID Id   ORCID Id   OpenReview Id                                                                                                    | Semantic Scholar Id                          | Semantic Scholar Id                                                                                                    |
| ORCID Id       OpenReview Id         OpenReview Id       OpenReview Id                                                                                                    | DBLP Id                                      | DBLP Id                                                                                                    |
| OpenReview Id       OpenReview Id         Verification         Enter the characters you see*         New J Audio         Verification         I agree to the Microsoft CMT's Author's Statement, Terms Of Use, Data Access and Retention Policy and Privacy & Cockies. All conference and registration data is captured and stored in the US.         I agree to the Microsoft CMT's Author's Statement, Terms Of Use, Data Access and Retention Policy and Privacy & Cockies. All conference and registration data is captured and stored in the US.                                                                                                    | ORCID Id                                     | ORCID Id                                                                                                    |
| Verification         Enter the characters you see*         New   Audo         Image: Statement Terms Of Use, Data Access and Retention Policy and Privacy & Cockles. All conference and registration data is captured and stored in the US.         Image: Statement Terms Of Use, Data Access and Retention Policy and Privacy & Cockles. All conference and registration data is captured and stored in the US.                                                                                                    | OpenReview Id                                | OpenReview Id                                                                                                    |
| Enter the characters you see* New   Audio                                                                                                    | Verification                                 |                                                                                                    |
|                                                                                                    | Enter the characters you see*<br>New   Audio | s Author's Statement, Terms Of Use, Data Access and Retention Policy and Privacy & Cookies. All conference and registration data is captured and stored in the US. |

d. After clicking the "Register" button, the webpage will display information that an account activation link has been sent via email.

| Welcome to CMT !                                                                                                    |
|----------------------------------------------------------------------------------------------------|
| Your account has been registered, please verify it by clicking the activation link that has been sent to this email address.                                                                                                    |
| If you do not receive the activation link                                                                                                    |
| If you do not receive our mail to activate account, the following are some of the possible reasons for the problem.                                                                                                    |
| 1. You typed in an incorrect email address.                                                                                                    |
| 2. Slow mail processing at your email server.                                                                                                    |
| 3. Your mailbox has exceeded quota.                                                                                                    |
| <ol> <li>Spam filters configured at your mailbox or email server have marked the email as spam.</li> </ol>                                                                                                    |
| 5. There are connection issue with your email server.                                                                                                    |
| CMT could not address issues related to your mailbox or mail server. You could probably try to use an email account such as Hotmail, Outlook, Gmail, or Yahoo! Mail. You will be able to change email address with your account |
| later.                                                                                                    |
|                                                                                                    |

e. Check the email used for registration, then click the activation link to activate the newly registered account.

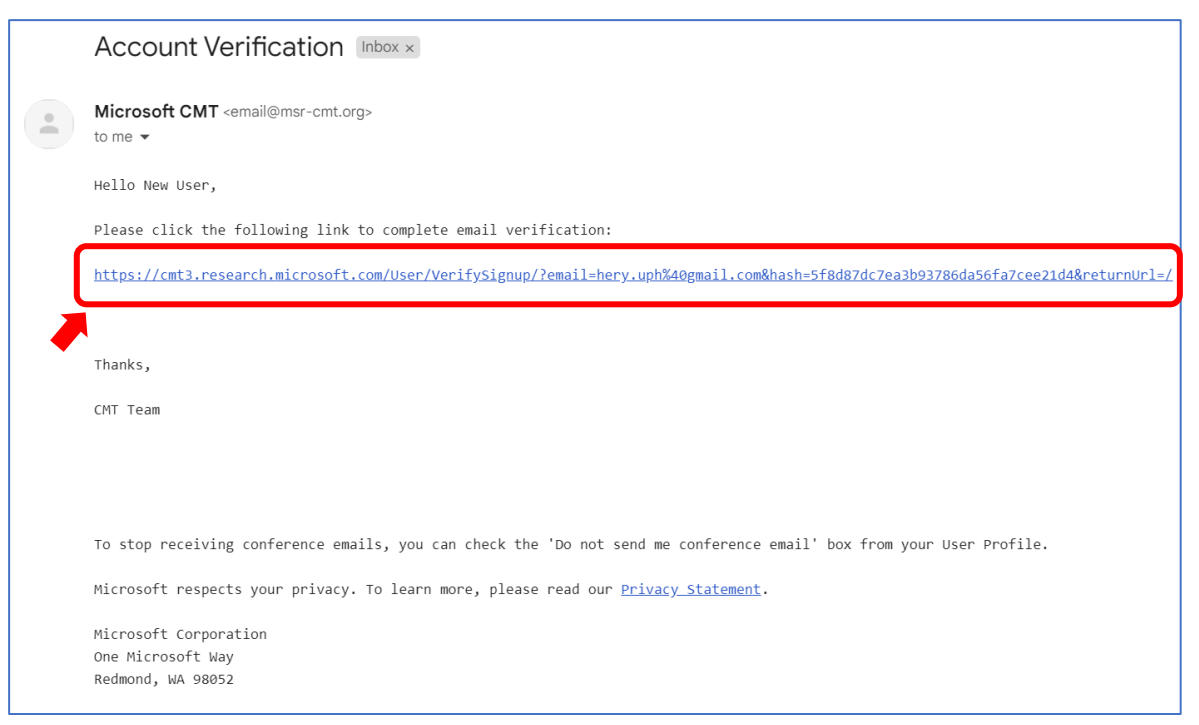

f. After clicking the link sent via email, the verification of the new account is successful, and the new account has been created.

Login Registration Reset Password

# **Account Verification**

Hello New User, your account newuser@gmail.com has been verified, click here to log into CMT.

### 2. Login to CMT

a. After successfully registering the account, return to the webpage <u>https://cmt3.research.microsoft.com</u> and log in using the email and password created in the provided fields, then click the "Log In" button.

| Microsoft CMT                              |                      |   |  |  |  |  |
|--------------------------------------------|----------------------|---|--|--|--|--|
| Email *                                    |                      |   |  |  |  |  |
| Email                                      |                      |   |  |  |  |  |
| Password *                                 |                      |   |  |  |  |  |
| Password                                   |                      |   |  |  |  |  |
|                                            | Log In               | - |  |  |  |  |
| Forgot your password? New to CMT? Register |                      |   |  |  |  |  |
|                                            | Search help articles |   |  |  |  |  |
|                                            |                      |   |  |  |  |  |

b. Upon successful login, users will be directed to the main page containing the "Conference List."

|             |                        |                                 | Search help articles Q New User -             |
|-------------|------------------------|---------------------------------|-----------------------------------------------|
| t           |                        |                                 |                                               |
| Conferences |                        |                                 | type to filter                                |
| Start Date  | Location               | External URL                    | Contact                                       |
|             |                        |                                 |                                               |
|             |                        |                                 |                                               |
|             | Conferences Start Date | Conferences Start Date Location | Conferences  Start Date Location External URL |

#### 3. Submit Paper

a. Click on the <sup>1</sup>"All Conferences" tab, then type <sup>2</sup>"ICTIIA" in the search field (the system will automatically search and filter data **without** needing to press "Enter"). Select the ICTIIA conference with the following details:

Name The 2nd International Conference on Technology Innovation and Its Applications 2024

Start Date9/12/2024LocationMedan, IndonesiaExternal URLhttps://ictiia.uph.edu

| Conference List My Conferences (0) All Conferences                                  |                       |                  |                        |
|-------------------------------------------------------------------------------------|-----------------------|------------------|------------------------|
| Name                                                                                | Start Date            | Location         | External URL           |
| The 2nd International Conference on Technology Innovation and Its Applications 2024 | 9/12/2024             | Medan, Indonesia | https://ictiia.uph.edu |
| International Conference on Technology Innovation and Its Applications              | http://ictiia.uph.edu |                  |                        |
|                                                                                     |                       |                  |                        |

b. After selecting the conference that matches the details above, users will be directed to the "Author Console" page to submit their article/paper.

| Submissions             | Search help articles Q Help | Center - Select Your Role : | Author • ICTIIA2024 • | New User -        |
|-------------------------|-----------------------------|-----------------------------|-----------------------|-------------------|
| Author Console          |                             |                             |                       |                   |
| + Create new submission |                             | 0-0 of 0 «« « 1 » »»        | Show: 25 50 100 All   | Clear All Filters |
| Paper ID Title          |                             |                             |                       |                   |
| Cour                    |                             | Files                       | Actions               |                   |

c. To submit a paper, click the "+ Create New Submission" button located at the top left of the "Author Console" page.

| Submissions             |       | Search help articles | Q Help Center -   | Select Your Role : | Author - ICTIIA | 2024 👻  | New User 👻        |
|-------------------------|-------|----------------------|-------------------|--------------------|-----------------|---------|-------------------|
| Author Console          |       |                      |                   |                    |                 |         |                   |
| + Create new submission |       |                      | 0 - 0 of <b>0</b> | «« « <b>1</b> » »» | Show: 25 50 10  | 0 All   | Clear All Filters |
| Paper ID                | Title |                      |                   |                    |                 |         |                   |
|                         |       |                      |                   | Files              |                 | Actions |                   |
| Uter                    |       |                      | Ciew              |                    |                 |         |                   |

d. Fill in all the required information in the submission form (the paper should be in .PDF format) and click the "Submit" button.

| Create Avery Submission  Treate Avery Submission  Avery Submission  Treate Avery Submission  Treate Avery Submission  Tre                                                                                                    | Submissions                                                                 |                                                                                                    |                                                                         | Search help articles                                              | Q Help                              | Center   Select Your Role :                                      | Author -                 | ICTIIA2024 -     | New User |
|----------------------------------------------------------------------------------------------------|-----------------------------------------------------------------------------|----------------------------------------------------------------------------------------------------|-------------------------------------------------------------------------|-------------------------------------------------------------------|-------------------------------------|------------------------------------------------------------------|--------------------------|------------------|----------|
| Addition, Velocione to ICIIIA 2024, If is an incortor have you join to this conference. Your submission should have strictly between 4 to 6 pages, other than that will be rejected. In order to avoid any uncontrol table being prepare your pager your pager of many, with ICEE Conference pager format, in here, https://www.welstee.org/conferences/publishing/teerplates interior of Yous warit to use Overheat                                                                                                    | Create New S                                                                | Submission                                                                                                    |                                                                         |                                                                   |                                     |                                                                  |                          |                  |          |
| * Time   * Time   * Abstract   * Abstract * Abstract * Abstract                                                                                                    | Dear Author, Welcome<br>situation, please prepar<br>https://www.overleaf.co | to ICTIIA 2024, it is an honour to have you join<br>re your paper comply with IEEE conference pap<br>m/gallery/tagged/ieee-official | to this conference. Your submiss<br>per format, in here: https://www.ie | ion should have strictly betwee<br>eee.org/conferences/publishing | en 4 to 6 pages.<br>g/templates.htm | other than that will be rejecte<br>or if you want to use Overlea | ed. In order to a<br>af: | void any uncomfo | rtable   |
| * The   * Abstract   * Abstract <tr< td=""><td>TITLE AND ABSTRACT</td><td></td><td></td><td></td><td></td><td></td><td></td><td></td><td></td></tr<>                                                                                                    | TITLE AND ABSTRACT                                                          |                                                                                                    |                                                                         |                                                                   |                                     |                                                                  |                          |                  |          |
| *Astract   *Astract   Image: State State St                                                                                                    | * Title                                                                     | Title                                                                                                    |                                                                         |                                                                   |                                     |                                                                  |                          |                  |          |
| virue is interventioned   virue is interventioned   virue is in                                                                                                    | * Abstract                                                                  |                                                                                                    |                                                                         |                                                                   |                                     |                                                                  |                          |                  |          |
| ATCROSS <sup>1</sup><br>Very add your coaching.<br>Prinary Contact Email First Name Lest Name Organization Country/Region<br>Nery add your coaching.<br>Prinary Contact Email Hery UPH Universitas Pelita Harapan X<br>Email + Add<br>ter email a data drew author.<br>FILS<br>FILS |                                                                             |                                                                                                    |                                                                         |                                                                   |                                     |                                                                  |                          |                  |          |
| ATTORDES <sup>1</sup><br>You may add your coauthon.  Prinary Contact Enail   Prinary Contact Enail  Privuph@gmail.com  Hery UPH UPH Universitas Pelita Harapan  X   Enail  Add Add Add Add Add Add Add Add Add Ad                                                                                                    |                                                                             | 1000 characters left                                                                                                    | h                                                                       |                                                                   |                                     |                                                                  |                          |                  |          |
| Frink and<br>heryup/ligunal.comFrisk NameLest NameOrganizationCountry/Region<br>heryup/ligunal.comHeryUPHUniversitas Pelita Harapan<                                                                                                    | AUTHORS *<br>You may add your coauthors.                                    |                                                                                                    |                                                                         |                                                                   |                                     |                                                                  |                          |                  |          |
| enyph@gmail.com Hery UPH Universitas Pelita Harapan X   Email + Ard   * File   File i a up dod from 1 to 1 fles. Maximum fle size Is 10 Mb. We accept pelf formats.   FUE   Corrog files hare or or or or or or or or or or or or or                                                                                                    | Primary Contact Ema                                                         | ail                                                                                                    | First Name                                                              | Last Name                                                         | Organization                        |                                                                  |                          | Country/Re       | gion     |
| Enal Add ref author:<br>FILE                                                                                                    | hery                                                                        | y.uph@gmail.com                                                                                                    | Hery                                                                    | UPH                                                               | Universitas Pe                      | ita Harapan                                                      |                          |                  | ×        |
| ere ereal to add new author:  FILE  FILE FILE                                                                                                    | Email                                                                       | + Add                                                                                                    |                                                                         |                                                                   |                                     |                                                                  |                          |                  |          |
| FILES                                                                                                    | nter email to add new author.                                               |                                                                                                    |                                                                         |                                                                   |                                     |                                                                  |                          |                  |          |
| u au uplead from 1 to 1 flies. Maximum flie size is 10 Mb. We accept pdf formats.<br>Drop flies here<br>or-<br>© Uplead from Computer<br>Accommonant au destrows<br>Accommonant au destrows<br>Accommonant au de                                                                                                    | FILES                                                                       |                                                                                                    |                                                                         |                                                                   |                                     |                                                                  |                          |                  |          |
| Drop files here<br>-or-<br>© Upload from Computer<br>ACOTTOMAL QUESTIONS<br>ACOTTOMAL QUESTIONS<br>AC                                                                                                    | ou can upload from 1 to 1 files. I                                          | Maximum file size is 10 Mb. We accept pdf formats.                                                                                  |                                                                         |                                                                   |                                     |                                                                  |                          |                  |          |
| -or-<br>© Upload from Computer<br>ADDITIONAL QUESTIONS<br>. Submission to ICTIIA 2024 *<br>Herewith I send you my paper to be reviewed for ICTIIA 2024. It is my concern to responsible for the legal aspect of the originality and their respective information within my paper.<br>I agree<br>Submit Cancel                                                                                                    |                                                                             |                                                                                                    |                                                                         | Drop files here                                                   |                                     |                                                                  |                          |                  |          |
| ADDITIONAL QUESTIONS  ADDITIONAL QUESTIONS  Submitsion to ICTIIA 2024 * Herewith I send you my paper to be reviewed for ICTIIA 2024. It is my concern to responsible for the legal aspect of the originality and their respective information within my paper.  I agree  Cancel  Cancel                                                                                                    |                                                                             |                                                                                                    | G                                                                       | -0r-<br>Upload from Computer                                      |                                     |                                                                  |                          |                  |          |
| Submission to ICTIIA 2024 * Herewith I send you my paper to be reviewed for ICTIIA 2024. It is my concern to responsible for the legal aspect of the originality and their respective information within my paper. I agree Cancel Cancel                                                                                                    | ADDITIONAL QUESTIONS                                                        |                                                                                                    |                                                                         |                                                                   |                                     |                                                                  |                          |                  |          |
| Herewith I send you my paper to be reviewed for ICTIIA 2024. It is my concern to responsible for the legal aspect of the originality and their respective information within my paper.                                                                                                    | Submission to IC                                                            | TIIA 2024 *                                                                                                    |                                                                         |                                                                   |                                     |                                                                  |                          |                  |          |
| Submit Cancel                                                                                                    | Herewith I send you r                                                       | my paper to be reviewed for ICTIIA 2024. It is m                                                                                    | ny concern to responsible for the                                       | legal aspect of the originality a                                 | and their respec                    | ive information within my pap                                    | ier.                     |                  |          |
| Submit                                                                                                    | I agree                                                                     |                                                                                                    |                                                                         |                                                                   |                                     |                                                                  |                          |                  |          |
| Submit                                                                                                    |                                                                             |                                                                                                    |                                                                         |                                                                   |                                     |                                                                  |                          |                  |          |
|                                                                                                    |                                                                             | Submit Cancel                                                                                                    |                                                                         |                                                                   |                                     |                                                                  |                          |                  |          |

e. The submitted paper will appear on the "Author Console" page under the respective conference.

| Author Conso                    | le    |                   |                                                                        |
|---------------------------------|-------|-------------------|------------------------------------------------------------------------|
| + Create new submission         |       |                   | 1 - 1 of 1 «« « 1 » »» Show: 25 50 100 All Clear All Filters           |
| Paper ID                        | Title | Files             | Actions                                                                |
| 9 Paper ICTIIA<br>Show abstract |       | Submission files: | Submission:<br>If Edit Submission I Edit Conflicts X Delete Submission |

f. All information regarding the paper's status will be automatically communicated to the user via the email registered on the CMT account.